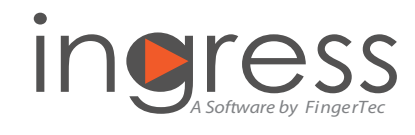

## **FingerTec Ingress Setup Form**

### Part 1 Customer Details (Compulsory)

Company Name

**Company Address** 

**Company Email** 

**Contact Person** 

# Part 2 Basic Software Settings (Compulsory)

### 1. Select date and time format to be displayed in Ingress?

#### **DATE DISPLAY**

\*Choose One

| MM/DD/YYYY |
|------------|
| DD/MM/YYYY |
| YYYY/MM/DD |

### TIME DISPLAY

\*Choose One

- 24-hour system (e.g. 13:00)
  - 12-hour system (e.g. 1:00pm)
- 2. This table is to set the level of access for an administrator. If you want to have more than one administrator, duplicate the table below and fill it up accordingly.

| Role                                                                                                    |      | Note           |           |                |  |
|----------------------------------------------------------------------------------------------------|------|----------------|-----------|----------------|--|
| LEVELS OF ACCESS                                                                                           |      | VIEW DATA ONLY |           | FULL ACCESS    |  |
| Server management<br>Add/Edit/Delete information of the<br>Ingress server                                  |      | [ ]Y           | és [ ] No | [ ] Yes [ ] No |  |
| Real-time monitoring<br>Enable/Disable the real-time monitoring<br>process in Ingress server               |      | [ ]Y           | es []No   | [ ]Yes [ ]No   |  |
| Device management<br>Add/Edit/Delete FingerTec device/Ingress<br>into Ingress server                       | sus  | [ ]Y           | es [ ] No | [ ]Yes [ ]No   |  |
| Door management<br>Add/Edit/Delete security levels of each do<br>with FingerTec device/Ingressus installed | oor  | [ ]Y           | es []No   | []Yes []No     |  |
| Zone management<br>Add/Edit/Delete security levels of each zo<br>with FingerTec device/Ingressus installed | one  | [ ]Y           | és [ ]No  | [ ]Yes [ ]No   |  |
| User management<br>Add/Edit/Delete users into Ingress server                                               |      | [ ]Y           | es [ ] No | [ ]Yes [ ]No   |  |
| Access level management<br>Configure the time range to allow access<br>each door                           | for  | [ ]Y           | es [ ]No  | [ ]Yes [ ]No   |  |
| Attendance management<br>Add/Edit/Delete working schedules and<br>calculation logic in Ingress server      |      | [ ]Y           | es []No   | [ ]Yes [ ]No   |  |
| Reports<br>View/Print all reports from Ingress server                                                      |      | [ ]Y           | es [ ] No | [ ] Yes [ ] No |  |
| System manage<br>Configure basic settings of the Ingress se                                                | rver | [ ]Y           | es [ ] No | [ ]Yes [ ]No   |  |
| Data synchronization<br>To transfer settings among all FingerTec<br>devices/Ingressus with Ingress server  |      | [ ]Y           | es [ ]No  | [ ]Yes [ ]No   |  |

How do you want to be 3. notified in Ingress?

[ ] Alarm sound [ ] Email alert

4. Please provide the following details for Ingress to send notifications to administrators.

| SMTP server                     |              |
|---------------------------------|--------------|
| SMTP port                       |              |
| SMTP email                      |              |
| SMTP password                   |              |
| SMTP confirm password           |              |
| SSL required?                   | [ ]Yes [ ]No |
| Email addresses of recipient(s) |              |

### Part 3 Department and Employees Details (Compulsory)

#### This part of the form is to lay out your company's hierarchy.

**Department** generally refers to a division dealing with specific job functions in a company for example, Sales, Marketing, Administration, etc. **Section** refers to the groups placed under a certain department for example, Domestic and International for Sales Department, Regional for Marketing, etc.

| Department     | Section                              |
|----------------|--------------------------------------|
| Sales          | 1. Domestic<br>2. International      |
| Marketing      | 1. South East Asia<br>2. Middle East |
| Administration | 1. Finance<br>2. Human Resource      |

Once you have identified the hierarchy, identify the employees that belong to each department/section and group them based on the table presented below. It is recommended that you duplicate the details into Excel Spreadsheet; this will allow importation of the employee's details without having to key in the data manually.

Note: User ID is a 9-digit ID number assigned to each employee during enrollment.

| NO | USER ID | FULL NAME | FIRST NAME | LAST NAME | CARD NUMBER | DEPARTMENT | SECTION | EMPLOYEE ID |
|----|---------|-----------|------------|-----------|-------------|------------|---------|-------------|
| 1  |         |           |            |           |             |            |         |             |
| 2  |         |           |            |           |             |            |         |             |
| 3  |         |           |            |           |             |            |         |             |
| 4  |         |           |            |           |             |            |         |             |
| 5  |         |           |            |           |             |            |         |             |
| 6  |         |           |            |           |             |            |         |             |
| 7  |         |           |            |           |             |            |         |             |
| 8  |         |           |            |           |             |            |         |             |
| 9  |         |           |            |           |             |            |         |             |
| 10 |         |           |            |           |             |            |         |             |
| 11 |         |           |            |           |             |            |         |             |
| 12 |         |           |            |           |             |            |         |             |

### **Part 4** Setup of Ingress and Standalone Terminals

There are two parts to these setups; A. Setup of Terminals

B. Setup of Security Settings on Door

Note: Make copies of the form if the installation involves more than one door with a maximum of 2 terminals. Ignore this step if you are using Ingressus.

### A. SETUP OF TERMINALS

Fill up the basic information of the FingerTec terminals prior to installation. Planning ahead reduces errors and inconveniences.

| FINGERTEC TERMINAL BASIC INFORMATION |           |  |  |  |
|--------------------------------------|-----------|--|--|--|
| Door ID                              |           |  |  |  |
| Description of door                  |           |  |  |  |
| Number of terminals installed        | [ ]1 [ ]2 |  |  |  |
| Door release button [ ] Yes [ ] No   |           |  |  |  |

| ACCESS POINT         | ENTRY | EXIT |
|----------------------|-------|------|
| Terminal description |       |      |
| Device ID            |       |      |
| Serial number        |       |      |
| Model                |       |      |

| CONNECTION: TCP/IP OR RS485                |       |      |  |  |
|--------------------------------------------|-------|------|--|--|
| ACCESS POINT                               | ENTRY | EXIT |  |  |
| Communication<br>method (TCP/IP or RS 485) |       |      |  |  |
| TCP/IP connection                          |       |      |  |  |
| Communication key                          |       |      |  |  |
| IP address/URL                             |       |      |  |  |
| Gateway                                    |       |      |  |  |
| Subnet                                     |       |      |  |  |
| Port number                                |       |      |  |  |
| RS485 connection                           |       |      |  |  |
| COMM port                                  |       |      |  |  |
| Baud rate                                  |       |      |  |  |

| FINGERPRINT VERIFICATION METHOD(S) AND SECURITY LEVEL.                                       |                |                |  |  |
|----------------------------------------------------------------------------------------------|----------------|----------------|--|--|
| ACCESS POINT                                                                                 | ENTRY          | EXIT           |  |  |
| 1:1 verification entirely                                                                    | [ ] Yes [ ] No | [ ] Yes [ ] No |  |  |
| Fingerprint algorithm VX 9<br>(old) or VX 10<br>(new, recommended).                          | []VX9[]VX10    | []VX9[]VX10    |  |  |
| Security level of 1:1<br>verification (0 to 50, 50 is<br>the highest.<br>Recommended at 35)  |                |                |  |  |
| Security level of 1: N<br>Verification (0 to 50, 50 is<br>the highest.<br>Recommended at 45) |                |                |  |  |

### TERMINAL POWER MANAGEMENT

| ACCESS POINT                                                     | ENTRY          | EXIT           |
|------------------------------------------------------------------|----------------|----------------|
| Set terminal to go into Sleep mode or Shut Down during Idle mode | [ ] Yes [ ] No | [ ] Yes [ ] No |
| Set time in minutes before terminal goes into Idle mode          | mins           | mins           |
| Set time for terminal to power on automatically                  | :              | :              |
| Set time for terminal to shut down automatically                 | :              | :              |

#### ACCESS CONTROL Direction Entry Exit Do you want the terminals to ] Yes [ []Yes keep records for future references? [ ]No ] No [ Do you want the terminals to keep ] Yes []Yes Γ records of failed verifications? ] No [ ]No Γ Identify the master terminal, ] Master [] Master Γ whereby the unit links up with the [ ] Slave [ ] Slave door lock system Do you want to enable antipassback function to avoid tailgating? If yes, please select the following: For entry and exit 1. [ ] [ 1 2. Entry only [ ] [ ] 3. Exit only Γ 1 Γ 1

#### **B. SETUP OF SECURITY SETTINGS ON DOOR**

Fill up the required security settings/requirements to be synced to the terminal installed to a door.

| BASIC DOOR INFORMATION                                                                                                    |                                 |                                                                                             |  |  |
|----------------------------------------------------------------------------------------------------|---------------------------------|---------------------------------------------------------------------------------------------|--|--|
| Door ID                                                                                                    |                                 |                                                                                             |  |  |
| Description of door                                                                                                    |                                 |                                                                                             |  |  |
| Terminal ID                                                                                                    |                                 |                                                                                             |  |  |
| Door release button                                                                                                    | [ ] Yes                         | [ ] No                                                                                      |  |  |
| SECURITY SETTINGS                                                                                                    |                                 |                                                                                             |  |  |
| Everybody would have<br>free access without any<br>verification to the zone/room                                                                   | ı                               | [ ]Yes [ ]No                                                                                |  |  |
| If you choose "Yes", you need to sp<br>Zone" section below to set the per                                                                          | ecify the tim<br>iod of free ac | e period in "Door Open Time<br>ccess.                                                       |  |  |
| Specify the period to unlock after a successful verification                                                                                       | the door<br>. (0 ~ 10s)         |                                                                                             |  |  |
| Specify the delay time before<br>goes off in case of emergenc<br>(0 ~ 99s, where 0 is immediate eff                                                | e the alarm<br>y.<br>ffect)     |                                                                                             |  |  |
| Specify the maximum number<br>for one verification before the<br>system goes off . (1 ~ 9)                                                         | er of tries<br>e alarm          |                                                                                             |  |  |
| Do you want the terminal to<br>the duress alarm when user i<br>followed by verification?                                                           | trigger<br>nserts ID            |                                                                                             |  |  |
| For users who have register verification method for them                                                                                           | red duress<br>to trigger        | fingerprint, specify the the alarm.                                                         |  |  |
| 1:1 verification                                                                                                    |                                 | [ ] Yes [ ] No                                                                              |  |  |
| 1:N verification                                                                                                    |                                 | [ ] Yes [ ] No                                                                              |  |  |
| Password                                                                                                    |                                 | [ ] Yes [ ] No                                                                              |  |  |
| Specify the delay time for the<br>to trigger duress alarm in cas<br>emergency? (0 ~ 255s, where 0<br>immediately)                                  | e system<br>se of<br>is         |                                                                                             |  |  |
| Do you want to install door s<br>monitor door access?<br>If yes, please state the door s<br>type:<br>- NC (Normally Close)<br>- NO (Normally Open) | ensor to<br>ensor               | [ ] Yes [ ] No<br>Type of door sensor:<br>[ ] NC (Normally Close)<br>[ ] NO (Normally Open) |  |  |
| Specify the maximum time to<br>door to remain open before t<br>alarm system? (1 ~ 254s)                                                            | o allow<br>triggering           |                                                                                             |  |  |

| DOOR OPEN TIME ZONE |                            |  |  |
|---------------------|----------------------------|--|--|
| Name of time zone   | Time range for free access |  |  |
|                     | Sunday                     |  |  |
|                     | Monday                     |  |  |
|                     | Tuesday                    |  |  |
|                     | Wednesday                  |  |  |
|                     | Thursday                   |  |  |
|                     | Friday                     |  |  |
|                     | Saturday                   |  |  |

### **Part 5** Setup of Ingress & Ingressus

There are three parts to these setups;

- A. Setup of Ingressus
- B. Setup of Security Settings on Door
- C. Setup of Zones Security Settings

Note: Make copies of the form if the installation involves more than one door with a maximum of 1 Ingressus, 2 doors and 4 slave terminals. Ignore this step if you are using FingerTec master terminals.

#### **A. SETUP OF INGRESSUS**

Fill up basic information of the door(s), Ingressus and FingerTec slave terminals prior to installation. Planning ahead reduces errors and inconveniences.

| BASIC DOOR INFORMATION |                        |                              |     |   |                        |   |       |   |      |
|------------------------|------------------------|------------------------------|-----|---|------------------------|---|-------|---|------|
| Door ID                | Description<br>of door | No. of<br>slave<br>terminals |     |   | Door release<br>button |   |       |   |      |
|                        |                        | [                            | ] 1 | [ | ] 2                    | [ | ] Yes | [ | ] No |
|                        |                        | [                            | ] 1 | [ | ] 2                    | [ | ] Yes | [ | ] No |

### INFORMATION ABOUT INGRESSUS & FINGERTEC SLAVE TERMINALS

| Device ID of Ingressus           |       |      |       |      |  |
|----------------------------------|-------|------|-------|------|--|
| Serial number of<br>Ingressus    |       |      |       |      |  |
| Access point of slave terminals  | Entry | Exit | Entry | Exit |  |
| Model of slave<br>terminals      |       |      |       |      |  |
| Serial number of slave terminals |       |      |       |      |  |

| CONNECTION: TCP/IP OR RS485                |  |  |  |  |
|--------------------------------------------|--|--|--|--|
| Communication method<br>(TCP/IP or RS 485) |  |  |  |  |
| TCP/IP connection details                  |  |  |  |  |
| Communication key                          |  |  |  |  |
| IP address/URL                             |  |  |  |  |
| Gateway                                    |  |  |  |  |
| Subnet                                     |  |  |  |  |
| Port number                                |  |  |  |  |
| RS485 connection details                   |  |  |  |  |
| COMM port                                  |  |  |  |  |
| Baud rate                                  |  |  |  |  |
|                                            |  |  |  |  |

| FINGERPRINT VERIFICATION METHOD(S) AND SECURITY LEVEL                                        |              |  |  |  |
|----------------------------------------------------------------------------------------------|--------------|--|--|--|
| 1:1 verification entirely                                                                    | [ ]Yes [ ]No |  |  |  |
| Security level of 1:1<br>verification (0 to 50, 50 is<br>the highest.<br>Recommended at 35)  |              |  |  |  |
| Security level of 1: N<br>verification (0 to 50, 50 is<br>the highest.<br>Recommended at 45) |              |  |  |  |

### **B. SETUP OF SECURITY SETTINGS ON DOOR**

Fill up the required security settings/requirements to be synced to the Ingressus installed to a door.

| BASIC DOOR INF                                                                                                    | ORMATION                                                                                             |                                                                  |                                                                  |  |  |
|----------------------------------------------------------------------------------------------------|----------------------------------------------------------------------------------------------------|------------------------------------------------------------------|------------------------------------------------------------------|--|--|
| Door ID                                                                                                    | Description of door                                                                                  | r                                                                |                                                                  |  |  |
|                                                                                                    |                                                                                                    |                                                                  |                                                                  |  |  |
| SECURITY SETTI                                                                                                    | NGS                                                                                                  |                                                                  |                                                                  |  |  |
| Options                                                                                                    |                                                                                                    | Door ID                                                          |                                                                  |  |  |
|                                                                                                    |                                                                                                    |                                                                  |                                                                  |  |  |
| Everybody would<br>without any veri<br>zone/room.                                                                 | d have free access<br>fication to the                                                                | [ ] Yes                                                          | [ ]No                                                            |  |  |
| time period in "Doo<br>section below to set                                                                       | r Open Time Zone"<br>the period of free access.                                                      |                                                                  |                                                                  |  |  |
| Do you want to c<br>access during ho<br>system will return<br>where they need t                                   | disable the free<br>Ilidays? If "yes", the<br>to default operation<br>to verify to gain access.      | [ ] Yes<br>[ ] No                                                | [ ] Yes<br>[ ] No                                                |  |  |
| If you choose "Yes", j<br>time period in "Doo<br>section below to set                                             | you need to specify the<br>r Open Time Zone"<br>the period of free access.                           |                                                                  |                                                                  |  |  |
| Specify the period after a successfu                                                                              | od to unlock the door l verification. $(0 \sim 10s)$                                                 |                                                                  |                                                                  |  |  |
| Specify the time<br>verify multiple ti<br>duplicated data<br>system. (0 ~ 254s)                                   | allowed for a user to<br>mes without having<br>recorded in the                                       |                                                                  |                                                                  |  |  |
| Do you want to a<br>verification meth<br>door? Select one<br>to apply to each                                     | apply specific<br>nod to access each<br>e of the following<br>door.                                  | []a                                                              | []a                                                              |  |  |
| a. Fingerprint only<br>b. Card only<br>c. Card or fingerpri<br>d. Card and passwo<br>e. Card and fingerp          | nt<br>ord<br>orint                                                                                   | [ ]c<br>[ ]d<br>[ ]e                                             | [ ]c<br>[ ]d<br>[ ]e                                             |  |  |
| Do you want to s<br>trigger alarm sys<br>The password is<br>8-digit combinat                                      | et a password to<br>tem in duress cases?<br>a maximum of<br>tion.                                    | [ ] Yes<br>[ ] No                                                | [ ] Yes<br>[ ] No                                                |  |  |
| Do you want to s<br>password"? A us<br>password to unle<br>during any time<br>The password is<br>8-digit combinat | set a "system override<br>er can use this<br>ock/access any door<br>period.<br>a maximum of<br>cion. | [ ] Yes<br>[ ] No                                                | [ ] Yes<br>[ ] No                                                |  |  |
| Do you want to i<br>to monitor door<br>If yes, please stat<br>type:<br>- NC (Normally C<br>- NO (Normally C       | nstall door sensor<br>access?<br>te the door sensor<br>lose)<br>Open)                                | [ ] Yes<br>[ ] No<br>Type of door<br>sensor:<br>[ ] NC<br>[ ] NO | [ ] Yes<br>[ ] No<br>Type of door<br>sensor:<br>[ ] NC<br>[ ] NO |  |  |
| Specify the maxi<br>door to remain o<br>triggering alarm                                                          | mum time to allow<br>open before<br>system? (1 ~ 254s)                                               |                                                                  |                                                                  |  |  |
| Do you want the<br>immediately afte<br>back into its orig                                                         | door lock to lock<br>er the door leaf is<br>inal position?                                           | [ ] Yes<br>[ ] No                                                | [ ] Yes<br>[ ] No                                                |  |  |

| DOOR OPEN TIME ZONE |                            |  |  |
|---------------------|----------------------------|--|--|
| Name of time zone   | Time range for free access |  |  |
|                     | Sunday                     |  |  |
|                     | Monday                     |  |  |
|                     | Tuesday                    |  |  |
|                     | Wednesday                  |  |  |
|                     | Thursday                   |  |  |
|                     | Friday                     |  |  |
|                     | Saturday                   |  |  |

| DOOR OPEN HOLIDAY TIME ZONE |                            |  |  |
|-----------------------------|----------------------------|--|--|
| Name of time zone           | Time range for free access |  |  |
|                             | Sunday                     |  |  |
|                             | Monday                     |  |  |
|                             | Tuesday                    |  |  |
|                             | Wednesday                  |  |  |
|                             | Thursday                   |  |  |
|                             | Friday                     |  |  |
|                             | Saturday                   |  |  |

### **C. SETUP OF ZONES SECURITY SETTINGS**

Fill up the required zone security settings to be synced to Ingressus. These zone security settings are only applicable to Ingressus.

Antipassback is a particular control implemented in access control systems where a person who has checked into a space/zone must leave and check out of that zone before he could be allowed entry again.

| ANTIPASSBACK                                                        |         |         |  |  |  |
|---------------------------------------------------------------------|---------|---------|--|--|--|
| Options                                                             | Doc     | or ID   |  |  |  |
|                                                                     |         |         |  |  |  |
| Do you want to apply antipassback to a                              | [ ] Yes | [ ] Yes |  |  |  |
| specific door independently?                                        | [ ] No  | [ ]No   |  |  |  |
| Do you want to apply antipassback to both doors for all entry-exit? | [ ] Yes | []Yes   |  |  |  |
| (only applicable to Ingressus II)                                   | [ ] No  | [ ] No  |  |  |  |

| FIRE ALARM                                                                                                    |         |  |  |  |
|----------------------------------------------------------------------------------------------------|---------|--|--|--|
| Options                                                                                                    | Door ID |  |  |  |
|                                                                                                    |         |  |  |  |
| Specify the method to trigger fire<br>alarm system i.e. smoke sensor,<br>during emergencies. Choices include<br>user verifies with duress fingerprint,<br>user vertifies using specific<br>password and etc. |         |  |  |  |
| Specify the reaction of Ingressus<br>during fire alarm. Choices include<br>releasing all doors immediately,<br>output siren and etc.                                                                         |         |  |  |  |

Door interlocking is a feature that electrically interlocks 2 doors in such a way that the doors cannot be opened simultaneously. The rule must be set to use interlocking for example, the 2nd door must be closed properly before door 1 could be opened.

| INTERLOCKING                                                                                                    |              |
|----------------------------------------------------------------------------------------------------|--------------|
| Do you want to apply "Interlocking"?<br>Note: Door sensor must be installed at<br>each door to monitor the door open-close<br>mechanism. | [ ]Yes [ ]No |

The First Card Unlock feature opens the zone for access once the 1st card has unlocked the access; authorization is not required for whomever enters the zone after the first unlocking of the door and during the stipulated time period.

| FIRST CARD UNLOCK                                                               |                                                                            |                   |  |  |  |
|---------------------------------------------------------------------------------|----------------------------------------------------------------------------|-------------------|--|--|--|
| Options                                                                         | Door ID                                                                    |                   |  |  |  |
|                                                                                 |                                                                            |                   |  |  |  |
| Do you want to apply First Card<br>Unlock to specific door(s)<br>independently? | [ ] Yes<br>[ ] No                                                          | [ ] Yes<br>[ ] No |  |  |  |
| Specify the time range for this option to take effect                           | Sunday<br>Monday<br>Tuesday<br>Wednesday<br>Thursday<br>Friday<br>Saturday |                   |  |  |  |
| Select users who are eligible as<br>First Card Unlock persons                   |                                                                            |                   |  |  |  |

The Multi Card Unlock feature requires that in order for a specific door to unlock, at least two persons must verify at the same access controller. If the combination does not match, the door will remain closed.

| MULTI CARD UNLOCK                                                                       |         |  |  |  |  |
|-----------------------------------------------------------------------------------------|---------|--|--|--|--|
| Options                                                                                 | Door ID |  |  |  |  |
|                                                                                         |         |  |  |  |  |
| Do you want to apply Multi Card<br>Unlock feature to specific door(s)<br>independently? |         |  |  |  |  |
| How many user verifications are required at the terminal to unlock the door?            |         |  |  |  |  |
| Select users who are eligible to perform Multi Card Unlock feature                      |         |  |  |  |  |

## **Part 6** Setup of User and Door Access Levels

This part of the form will set up the time range(s) of access for users.

Note: Ignore this step if you are not controlling user access by time range.

### A. HOLIDAY TIME ZONE

Configure the time range(s) applicable to your company during holidays. For example, you can configure the system to restrict access on 1st January of every year. You can also set half-day access (12:00pm to 5:00pm) on 1st May of every year. Expand the table below to fill it in with more holidays.

Note: Ignore this part if you do not need the system to control any access during holidays.

| Holiday time    | Time range to | allow access | Effective to Door ID |
|-----------------|---------------|--------------|----------------------|
| 20118           | Start         | End          |                      |
| No access       | N/A           | N/A          |                      |
| Full day access | 12:00am       | 11:59pm      |                      |
|                 |               |              |                      |
|                 |               |              |                      |
|                 |               |              |                      |

#### **B. HOLIDAY SETTINGS**

Assign the holidays' time zone(s) into the relevant holidays accordingly. Define the holiday date range and the time zone that it applies to. For example, on 1st January, restricted/no access.

| Description of holiday | Date range          | e of holiday        | Holiday   | Effective to |  |  |
|------------------------|---------------------|---------------------|-----------|--------------|--|--|
|                        | Start               | End                 | Time Zone | Door ID      |  |  |
| New year               | 1 <sub>st</sub> Jan | 1 <sub>st</sub> Jan | No access |              |  |  |
|                        |                     |                     |           |              |  |  |
|                        |                     |                     |           |              |  |  |
|                        |                     |                     |           |              |  |  |
|                        |                     |                     |           |              |  |  |

### C. SETUP OF ACCESS TIME SET

Set time range(s) to control access during normal days, where the system would only allow users to gain access within the allotted time range. A user cannot unlock the door if he/she attempts access outside of the predefined time range. The system supports up to 3 sets of time range every day. Name the time sets to ease setup. You can duplicate the table below if you have more than 1 time set. The maximum time sets allowed is 15.

### **D. ACCESS GROUP**

Link up all access level information to specific doors and users to ease management.

### Part 7 Time Attendance Setup

The below settings is suitable for one shift only. Please copy this page for additional shifts.

Note: Ignore this page if you are not using the attendance feature in Ingress server.

First period Second period Third period Start End Start End Start End Sunday Monday Tuesday Wednesday Thursday Friday Saturday

Applicable to Door ID#

| Door ID | Name of Time Set | Apply with Holiday Settings? | User ID |
|---------|------------------|------------------------------|---------|
|         |                  | [ ] Yes [ ] No               |         |
|         |                  | [ ] Yes [ ] No               |         |
|         |                  | [ ]Yes [ ]No                 |         |

Schedule no

Name of Time Set

Schedule name

1. Determine the restday/offday of this working schedule.

| Day       | Day Туре |
|-----------|----------|
| Monday    | Workday  |
| Tuesday   | Workday  |
| Wednesday | Workday  |
| Thursday  | Workday  |
| Friday    | Workday  |
| Saturday  | Workday  |
| Sunday    | Workday  |

| 2. | Do you want to capture attendance records of employees if they work on their restday/offday? | [ | ] Yes [ |   | ] No |
|----|----------------------------------------------------------------------------------------------|---|---------|---|------|
| 3. | Do you want to treat attendance during restday/<br>offday as overtime?                       | [ | ] Yes [ |   | ] No |
| 4. | How many times can employees take break/rest per day?                                        | [ | ]1      | [ | ] 2  |

7

ONLY 1 BREAK TIME: Complete the working timetable below:

| Day       | First check in on | Break time start on | Resume to work on | Last check out on |
|-----------|-------------------|---------------------|-------------------|-------------------|
| Sunday    |                   |                     |                   |                   |
| Monday    |                   |                     |                   |                   |
| Tuesday   |                   |                     |                   |                   |
| Wednesday |                   |                     |                   |                   |
| Thursday  |                   |                     |                   |                   |
| Friday    |                   |                     |                   |                   |
| Saturday  |                   |                     |                   |                   |

2 BREAK TIME: Complete the working timetable below:

| Day       | First check in on | 1st Break time<br>start on | Resume to<br>work on | 2nd break<br>time start on | Start OT<br>work on | Finish OT work on |
|-----------|-------------------|----------------------------|----------------------|----------------------------|---------------------|-------------------|
| Sunday    |                   |                            |                      |                            |                     |                   |
| Monday    |                   |                            |                      |                            |                     |                   |
| Tuesday   |                   |                            |                      |                            |                     |                   |
| Wednesday |                   |                            |                      |                            |                     |                   |
| Thursday  |                   |                            |                      |                            |                     |                   |
| Friday    |                   |                            |                      |                            |                     |                   |
| Saturday  |                   |                            |                      |                            |                     |                   |

| 5. | 5. Do you want to deduct lunch break?                                      |   |       | [ ]No  |   |
|----|----------------------------------------------------------------------------|---|-------|--------|---|
|    | Will the employees clock on/off for lunch?                                 |   |       | [ ]No  |   |
|    | Deduct a set amount of lunch time automatically: mins                      |   |       |        |   |
|    | Deduct a minimum break time ofminutes & deduct any extra lunch time taken. |   |       |        |   |
|    | Deduct only actual lunch time taken.                                       | [ | ] Yes | [ ]No  | ) |
| 6. | How many minutes tolerance should be given if an employee:                 |   |       |        |   |
|    | Starts work late: minute(s)                                                |   |       |        |   |
|    | Starts break early: minute(s)                                              |   |       |        |   |
|    | Finishes break late: minute(s)                                             |   |       |        |   |
|    | Finishes work early: minute(s)                                             |   |       |        |   |
| 7. | Fill in the below details to provide overtime option to the employees.     |   |       |        |   |
|    | Is overtime counted if employees report early to work?                     | [ | ] Yes | [ ] Nc | ) |
|    | How long must an employee work before being counted as overtime? min(s)    |   |       |        |   |

What is the maximum overtime hours per day? \_\_\_\_\_\_ hour(s)